| INFOCON: 3                                                              |                                                                   | UNCLASSIFIE                                                                                                | D                                                     |                                                                                                    |                     |                         | FPCON Bravo       |
|-------------------------------------------------------------------------|-------------------------------------------------------------------|----------------------------------------------------------------------------------------------------|-------------------------------------------------------|----------------------------------------------------------------------------------------------------|---------------------|-------------------------|-------------------|
|                                                                         |                                                                   |                                                                                                    |                                                       |                                                                                                    |                     |                         | - 0 ×             |
| 🗧 🖨 🗖 https://dps.sddc.arm                                              | y.mil/finsechannel_enu/start.swe?                                 | SWECmd=Login&SWEPL=1&_sn= D - C V AF                                                                       | P Home - May 2015 Enli                                | 🕘 ETA SSO Portal v.                                                                                             | 4.20 DP             | S - Prod - 2.0.0a - J 🗙 | h ★ ☆             |
| 👍 🧃 AFPC Secure 4.0 - Main M                                            | The Electronic Foreign Cle                                        | 🗿 Web Slice Gallery 👻                                                                                      |                                                       |                                                                                                    |                     |                         |                   |
| Defense Personal                                                        | Property System (DF                                               | S)                                                                                                    |                                                       |                                                                                                    |                     | Home                    | te Man Lon Out    |
| Parent 20MCL DDC Aschding                                               | Curbonia Communica Designa                                        | Counciliant Trading Chinese Marth                                                                          | DDC Upon Cabiela dian                                 | the second second second second second second second second second second second second second second second se | Audia Testates      | TOPC                    | te riup   tog out |
| Show Counseling V                                                       | Tuesday, April 14, 2015 11:50                                     | Ster AM                                                                                                    | DPS User Satisfaction                                 | consignment Guide                                                                                               | Reports             | Saved Queries           | s: -Select- ∨ 📋   |
| Counselor Menu «                                                        | Order Selection                                                   |                                                                                                    |                                                       |                                                                                                    |                     |                         |                   |
| Shipment Queue                                                          | PPSO Outbound Supervisor: [Lo                                     | ngenbaugh, Jennifer UCFS]                                                                                  |                                                       |                                                                                                    |                     |                         |                   |
| Order Finder                                                            | Customer:                                                         | Inited States Army                                                                                         |                                                       |                                                                                                    |                     |                         |                   |
| Counseling Menu «                                                       |                                                                   |                                                                                                    |                                                       |                                                                                                    |                     |                         |                   |
| Customer Profile     Customer Information                               | First, from the drop-down men<br>services. If you do not find the | u, please select the Order Type that you has been is<br>customers type of order under PCS or TDY, select t | ssued on the customers u<br>he Various type of orders | pcoming move. The o                                                                                             | orders types are st | andard types that apply | to all            |
| Point of Contact     O Customer's Orders                                | Order Type:                                                       |                                                                                                    |                                                       |                                                                                                    |                     |                         |                   |
| C Enter Order Information                                               | Bluebark                                                          |                                                                                                    |                                                       |                                                                                                    |                     |                         |                   |
| Order [103-01] «                                                        | Dependent Travel                                                  | The assignment, detail or transfer of a member                                                             | or                                                    |                                                                                                    |                     |                         |                   |
| - Orders Details                                                        | Retirement                                                        | unit to a different Permanent Duty Station (PDS<br>under a competent order that do not specify the         | o)<br>e duty                                          |                                                                                                    |                     |                         |                   |
| Rank & Hard Copy Orders                                                 | Separation                                                        | as temporary, provide for further assignment to                                                            | a                                                     |                                                                                                    |                     |                         |                   |
| Order Information                                                       | Various                                                           | new PDS, or direct return to the old PDS.                                                                  |                                                       |                                                                                                    |                     |                         |                   |
| O Duty Stations                                                         | 1                                                                 |                                                                                                    |                                                       |                                                                                                    |                     |                         |                   |
| Orders Selection                                                        | -                                                                 |                                                                                                    |                                                       |                                                                                                    |                     |                         |                   |
| Q Tour Information                                                      | Authorized:                                                       |                                                                                                    |                                                       |                                                                                                    |                     |                         |                   |
| <ul> <li>Additional Information</li> <li>Counselor Questions</li> </ul> | O Course of Instruct                                              | ion 20 weeks or More                                                                                       |                                                       |                                                                                                    |                     |                         |                   |
| O Summary                                                               | Shipment of HHG                                                   | Permitted                                                                                                  |                                                       |                                                                                                    |                     |                         |                   |
| Create New Shipment                                                     |                                                                   |                                                                                                    |                                                       |                                                                                                    |                     |                         |                   |
| Current Shipments                                                       |                                                                   |                                                                                                    | North Sa                                              |                                                                                                    | •                   |                         |                   |
| Entitlements «                                                          | $\frac{1}{2}$                                                     |                                                                                                    | EVIDUS NEXT >>                                        |                                                                                                    | ).                  |                         |                   |
| PCS: 14000 lbs.                                                         | μ                                                                 |                                                                                                    |                                                       |                                                                                                    |                     |                         |                   |
| Remaining PCS:10010 lbs.                                                | _                                                                 |                                                                                                    |                                                       |                                                                                                    |                     |                         |                   |
| Remaining UB: 1375 lbs.                                                 | 1 Select                                                          | t vour type of orde                                                                                        | rs                                                    |                                                                                                    |                     |                         |                   |
| Useful Links «                                                          | TI Selee                                                          | cyour cype of orde                                                                                         | 15                                                    | _                                                                                                    |                     |                         |                   |
| Q Limitations                                                           | 2 Select                                                          | t shinment of hha i                                                                                        | permitted                                             |                                                                                                    |                     |                         |                   |
| O Option Department                                                     | E. Seice                                                          | i sinplicate of fing i                                                                                     |                                                       |                                                                                                    |                     |                         |                   |
| Chine Brochures                                                         | 3 Click                                                           | next                                                                                                    |                                                       |                                                                                                    |                     |                         |                   |
| 0 -                                                                     | J. CICK                                                           | псл                                                                                                    |                                                       |                                                                                                    |                     |                         |                   |
| C                                                                       |                                                                   |                                                                                                    |                                                       |                                                                                                    |                     |                         |                   |
| Veight Estimator                                                        |                                                                   |                                                                                                    |                                                       |                                                                                                    |                     |                         |                   |
| Glossary / Acronyms                                                     |                                                                   |                                                                                                    |                                                       |                                                                                                    |                     |                         |                   |
|                                                                         |                                                                   |                                                                                                    |                                                       |                                                                                                    |                     |                         |                   |

😂 🕂 🥶 👞 🔛 📟 💘 🔎 🎅

7-

€ 100% ·

▲ 🍡 🛱 🕩 1:56 PM 4/14/2015

| 🥌 https://dps.sddc.army.mil/ - Ship                                                                                               | nents - Internet Explorer provided by USAF                                                                                                    |  |
|----------------------------------------------------------------------------------------------------|----------------------------------------------------------------------------------------------------|--|
| Counselor Menu «<br>Shipment Queue<br>People Finder<br>Order Finder                                                               | Tour Information         PPSO Outbound Supervisor: [Hovde, John QNFL]         Customer:                                                                                                    |  |
| Counseling Menu «<br>Customer Profile<br>Customer Information<br>Point of Contact<br>Customer's Orders<br>Enter Order Information | Please indicate the applicable orders information as stated on the customers travel orders.  *Current Unit:  *Current APO/FPO: 2. APO AP                                                                                                    |  |
| Order [000]                                                                                                    | <ul> <li>*New Duty Assignment/L</li> <li>*New Duty Assignment/L</li> <li>* Tour Type:</li> <li>* Accompanied</li> <li>29-Feb-2016</li> <li>* Are Dependents Author</li> <li>* Number of dependents 12 years and older: (Include Spouse if applicable)</li> <li>* Number of dependents under 12 years old:</li> </ul> |  |

- 1. Type in your current unit (block 8 on orders)
- 2. Type in "APO AP"

Remaining PCS:18000 lbs.

Remaining UB: 1000 lbs.

1000 lbs.

UB:

- 3. Type in your new duty station (block 9 on orders)
- 4. Select tour type (unaccompanied or accompanied)
- 5. Put in your report date (block 5 on orders)
- 6. Select yes or no for are dependents authorized
- If you selected yes for #6 then put the number of dependents you have 12 years and older and/or under 12 years old

| INFOCON: 3                                                                 | UNCLASSIFIED                                                                                                    |                                    | FPCON Bravo        |  |  |  |  |
|----------------------------------------------------------------------------|----------------------------------------------------------------------------------------------------|------------------------------------|--------------------|--|--|--|--|
|                                                                            |                                                                                                    |                                    |                    |  |  |  |  |
| 🗲 😔 🖸 https://dps.sddc.arm                                                 | y.mil/finsechannel_enu/start.swe?SWECmd=Login&SWEPL=1&_sn= 🔎 🗧 🖨 🖉 😽 AFP Home - May 2015 Enli 🥥 ETA SSO Portal v.4.20                                                                                                    | DPS - Prod - 2.0.0a - J            | < ↑★ ☆             |  |  |  |  |
| 👍 🧃 AFPC Secure 4.0 - Main M                                               | 🛃 The Electronic Foreign Cle 🗿 Web Slice Gallery 💌                                                                                                    |                                    |                    |  |  |  |  |
| Defense Personal                                                           | Property System (DPS)                                                                                                    | Home                               | site Map   Log Out |  |  |  |  |
| Home 2DMSL DPS Analytics<br>Show Counseling V                              | Customer Surveys       Forms       Rates       Counseling       Tracking       Shipment Mgmt       DPS User Satisfaction       Consignment Guide       Audit         Tuesday, April 14, 2015 11:57:35 AM                                                                                             | Training TOPS<br>ts V Saved Querio | es: -Select- 🗸 📋   |  |  |  |  |
| Counselor Menu «                                                           | Additional Information                                                                                                    |                                    |                    |  |  |  |  |
| Shipment Queue<br>People Finder<br>Order Finder                            | PPSO Outbound Supervisor: [Longenbaugh, Jennifer UCFS] Customer:                                                                                                    |                                    |                    |  |  |  |  |
| Counseling Menu «     Customer Profile     Customer Information            | Based on the information you have provided on previous screens, please indicate if any of the following will apply to your upcoming move.                                                                                                    |                                    |                    |  |  |  |  |
| <ul> <li>Point of Contact</li> <li>Customer's Orders</li> </ul>            | Orders Additional Information                                                                                                    |                                    |                    |  |  |  |  |
| Enter Order Information                                                    | * Is the Member Shipping a POV?                                                                                                    | 🔾 Yes 💿 No                         |                    |  |  |  |  |
| Order [103-01] «                                                           | * Is the Member Shipping a Motorcycle?                                                                                                    | 🔿 Yes 💿 No                         |                    |  |  |  |  |
| C Rank & Hard Copy Orders                                                  | * Is the Member Shipping a Boat?                                                                                                    | 🔿 Yes 💿 No                         |                    |  |  |  |  |
| <ul> <li>Order Information</li> <li>Duty Stations</li> </ul>               | * Is the Member Shipping a Mobile Home?                                                                                                    | 🔾 Yes 🖲 No                         |                    |  |  |  |  |
| <ul> <li>Orders Selection</li> <li>Tour Information</li> </ul>             | * Does the members' orders authorize the shipment of consumables                                                                                                    | 🔾 Yes 🖲 No                         |                    |  |  |  |  |
| <ul> <li>Additional Information</li> <li>Counselor Questions</li> </ul>    | * Does the member currently have items in Non-Temporary Storage(NTS)?                                                                                                    | 🔿 Yes 💿 No                         |                    |  |  |  |  |
| <ul> <li>Summary</li> <li>Shipment</li> <li>Create New Shipment</li> </ul> | << Previous Next >>                                                                                                    |                                    |                    |  |  |  |  |
| Current supments     ) 1-HHG  Entitlements <pre></pre>                     | <ul> <li>If you are shipping any of the above items the "Yes"</li> <li>If you are not shipping any of the above items select "No"</li> <li>*Consumables may consist of food stuff items household or other personal items that are to consumed and need replacement.*</li> <li>Click NEXT</li> </ul> | n select<br>the<br>,<br>be         |                    |  |  |  |  |

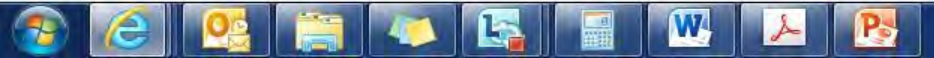

€ 100% ·

|                                                |                                                                                             | UNGLASSI                                                                                     |                                    |                               |                                  |                        |               |
|------------------------------------------------|---------------------------------------------------------------------------------------------|----------------------------------------------------------------------------------------------|------------------------------------|-------------------------------|----------------------------------|------------------------|---------------|
| 🔶 😔 🖸 https://dps.sddc.army                    | .mil/finsechannel_enu/start.swe?SWECmd=Lc                                                   | ogin&&WEPL=1&L_sn= ,0 + 🔒 C 😽                                                                | AFP Home - May 2015 Enli           | 🥥 ETA SSO Portal v            | .4.20 OPS - Prod                 | - 2.0.0a - J 🛛 🗙       | <b>↑</b> ★ \$ |
| 👍 🧃 AFPC Secure 4.0 - Main M                   | 🗿 The Electronic Foreign Cle 🗿 Web Slic                                                     | e Gallery 🔻                                                                                  |                                    |                               |                                  |                        |               |
| Defense Dersonal I                             | Property System (DBS)                                                                       |                                                                                              | 1                                  |                               |                                  | -                      |               |
| Delense reisonal i                             | unclas                                                                                      | sified/FOUO-Privacy Act Applies                                                              | AL MA                              |                               |                                  | Home Site              | Map   Log Out |
| Show Counseling                                | Tuesday April 14 2015 11:57:46 AM                                                           | seling Tracking Shipment Mgmt                                                                | DPS User Satisfaction              | Consignment Guide             | Audit Training TOPS              | Saved Queries:         | -Select- V    |
|                                                | ideady, April 14, Loto 1110/110 Art 1                                                       |                                                                                              |                                    |                               | [                                | ]                      |               |
| Counselor Menu «                               | Entitlement Summary                                                                         |                                                                                              |                                    |                               |                                  |                        |               |
| People Finder                                  | PPSO Outbound Supervisor: [Longenbaugh,                                                     | Jennifer UCFS]                                                                               |                                    |                               |                                  |                        |               |
| Order Finder                                   | Customer: United States                                                                     | Army (                                                                                       |                                    |                               |                                  |                        |               |
| Counseling Menu «                              | 7.4                                                                                         | 0                                                                                            | rder Number: 103-01                |                               |                                  |                        |               |
| O Customer Information                         | Please review the information to assure that the                                            | re are no errors. You may Print a summar                                                     | v by clicking the "Print" button a | t the hottom of the name      |                                  |                        |               |
| O Point of Contact                             | Vour IETE TOV DCS Weight Allowage is 14 0                                                   | Populate II B Weight Allowance is 1275 s                                                     | ounde UR Dependent Weight (        | Movement in 975 pounds        | The weight of all abiomasts //   | Jourschold Coods (Hi   | 10            |
| Customer's Orders     Enter Order Information  | Unaccompanied Baggage (UB) and Non-Tempo<br>and equipment is not charged against the author | prary Storage) will count against your total<br>prary Storage) will count against your total | JFTR TDY weight allowance. *       | Note: For Uniformed Service I | vice Members the weight of yo    | ur professional books  | , papers,     |
| Order [103-01] «                               | and equipment is not charged against the auto                                               | nzed weight blowblide. The professional                                                      | sooka, papera, and equipment i     | or a onlionned Service i      | weinder a nen-meinder apouae     | may not exceed 555     | pounds.       |
| 👻 🔴 Orders Details                             | If Storing your property in lieu of shipme<br>incurred.                                     | nt results in more cost than shipping                                                        | your property to the new D         | Outy Station, you will I      | be responsible for any exce      | ess costs              |               |
| C Rank & Hard Copy Orders                      | Entitled to chip From Current/Browieup But                                                  | v Station Bravious Designated Location                                                       | To Now Duty Station and h          | and on the orders in          | formation optored, the fall      | wing chipmont(c)       | 700           |
| Order Information O Duty Stations              | authorized:                                                                                 | y station, Previous Designated Location                                                      | it to new buty station and b       | ased on the orders in         | formation entered, the fold      | owing sinpinent(s)     | are           |
| O Orders Selection                             | + Unscompanied Bangage                                                                      |                                                                                              |                                    |                               |                                  |                        |               |
| <ul> <li>Tour Information</li> </ul>           | + Household Goods                                                                           |                                                                                              |                                    |                               |                                  |                        |               |
| Additional Information     Counselor Questions | + Non-Temporary Storage (NTS) Release                                                       |                                                                                              |                                    |                               |                                  |                        |               |
| <ul> <li>Summary</li> </ul>                    | Shipment to other than authorized                                                           | locations could lead to possible                                                             | evress rosts                       |                               |                                  |                        |               |
| • 🔘 Shipment                                   | These may be unlight contrictions that are unlight                                          | to the Destination you have selected the                                                     | have not been identified by DE     | 00. It is importable that w   | ou review your orders and see    | with the DDCO to       | - antima      |
| Create New Shipment                            | any weight restrictions that may apply. Below is                                            | a link to information regarding import restr                                                 | ictions/prohibitions, POV, firear  | ms, pets and other gene       | ral info about your destination. | It is mandatory that y | ou            |
| • 1-HHG                                        | New Duty Station Instructions                                                               | a print them for future reference.                                                           |                                    |                               |                                  |                        |               |
| Entitlements «                                 | If there are any errors in your summary informat                                            | tion use the left hand navigation tool to g                                                  | back and make updates or ch        | anges. If your information    | n was entered correctly, but the | e summarv above is i   | ncorrect      |
| PCS: 14000 lbs.<br>Remaining PCS:10010 lbs     | please use the Find A Counseling Office tool in                                             | the left navigation to locate a Counseling (                                                 | Office for assistance. You may p   | print a summary by clicki     | ng the Print button at the botto | m of the page.         |               |
| UB: 1375 lbs.                                  | -                                                                                           |                                                                                              |                                    |                               |                                  |                        |               |
| Useful Links «                                 | Click here to acknowledge that you have                                                     | reviewed your entitlement summary.                                                           |                                    |                               |                                  |                        |               |
| C Limitations                                  |                                                                                             |                                                                                              | 1                                  |                               |                                  |                        |               |
| Online Brochures                               | Print Print                                                                                 |                                                                                              | << Previous                        | Next >>                       | 2                                |                        |               |
| C FAQS                                         | *The TMO office                                                                             |                                                                                              |                                    |                               | — <b>L</b> I                     |                        |               |
| Find a counseling office near you              | doos not require this                                                                       | 1 Click on                                                                                   | the acknow                         | wodaan                        | nont how                         |                        |               |
| Weight Estimator                               | information it is for                                                                       | I. CIICK ON                                                                                  | LITE ACKIIO                        | wieugen                       |                                  |                        |               |
| Glossary / Acronyms                            | mornation, it is for                                                                        | 2 Click nev                                                                                  | 't                                 |                               |                                  |                        |               |
|                                                | your benefit only                                                                           |                                                                                              |                                    |                               |                                  |                        |               |
|                                                |                                                                                             |                                                                                              |                                    |                               |                                  |                        |               |
|                                                |                                                                                             |                                                                                              |                                    |                               |                                  |                        |               |
|                                                |                                                                                             |                                                                                              |                                    |                               |                                  |                        | € 100% ▼      |
| 🌮 (2) 🥂 😭                                      |                                                                                             | Ng 🔑 🍂                                                                                       |                                    |                               |                                  | - 18 🖬 (               | ) 1:57 PM     |

| https://dps.sdd                                                                                                    | ic.army.mil/finsechannel_enu/start.swe?SWECmd=Login&SWEPL=1&_sn= 🔎 - 🔒 🖒 🤤 AFP Home - May 2015 Enli 🥥 ETA SSO Portal v.4.20 🖸 DPS - Prod - 2.0.0a - J 🗴                                                                                                    |
|----------------------------------------------------------------------------------------------------|----------------------------------------------------------------------------------------------------|
| AFPC Secure 4.0 - Mai                                                                                                    | n M 🤪 The Electronic Foreign Cle 🥔 Web Slice Gallery 👻                                                                                                    |
|                                                                                                    |                                                                                                    |
| efense Perso                                                                                                    | nal Property System (DPS)                                                                                                    |
| 2DMSL DPS Analyt                                                                                                    | tics Customer Surveys Forms Rates Counseling Tracking Shipment Mgmt DPS User Satisfaction Consignment Guide Audit Training TOPS                                                                                                    |
| Counseling 🗸 🔒 🚺                                                                                                    | 🛙 🕑 Tuesday, April 14, 2015 11:58:25 AM Reports 🗸 Saved Queries: -Sek                                                                                                    |
| or Menu                                                                                                    | Create New Shipmant                                                                                                    |
| ent Queue                                                                                                    | PPSO Outhound Supervisor: II oncentaugh Jennifer UCESI                                                                                                    |
| e Finder                                                                                                    | Customer:                                                                                                    |
| ing Menu                                                                                                    | *                                                                                                    |
| ustomer Profile                                                                                                    | Any undets to personal Drofile2 Click here                                                                                                    |
| Customer Information                                                                                                    |                                                                                                    |
| Point of Contact                                                                                                    |                                                                                                    |
| Enter Order Information                                                                                                    | Based on the information provided, the customer is entitled to create the shipments listed in the menu below. Please keep in mind that in order to avoid excess costs the total actu                                                                                                    |
| 103-011                                                                                                    | weight of all shipments should not exceed the customers authorized weight entitlement. If the total actual weight of all shipments under this set of orders exceeds the entitlement                                                                                                    |
| ders Details                                                                                                    | The customer will be subject to excess cost.                                                                                                    |
| Rank & Hard Copy Orde                                                                                                    | You may only select and process one type of shipment at a time. Once the shipment data has been completed, you will have the opportunity to create additional shipments.                                                                                                    |
| Order Information                                                                                                    | Avoid Exercic Costs information for sustamore                                                                                                    |
| Duty Stations                                                                                                    | Remind the customer to make their move easier and avoid excess costs by following a few simple rules in planning the move:                                                                                                    |
| Tour Information                                                                                                    | <ul> <li>When basic household goods shipments are from the same point of origin and going to the same destination, avoid scheduling extra shipments.</li> </ul>                                                                                                    |
| 0.4.8%                                                                                                    | <ul> <li>Avoid shipping unauthorized items, if unauthorized items are discovered in the snipment, extra cost will occur.</li> </ul>                                                                                                    |
| Additional Informa                                                                                                    | <ul> <li>Avoid simpling unautionized items. If unautionized items are discovered in the snipment, extra cost will occur.</li> <li>Get rid of unwanted items because they only add weight.</li> <li>Make sure a decimated agent is at the pickup and delivery addresses between 8:00am and 5:00am on the date that the packers and movers are scheduled to arrive.</li> </ul>                                                                                                    |
| Counselor Questic                                                                                                    | <ul> <li>Avoid simpling unautronized items. If unautronized items are discovered in the snipment, extra cost will occur.</li> <li>Get rid of unwanted items because they only add weight.</li> <li>Make sure a designated agent is at the pickup and delivery addresses between 8:00am and 5:00pm on the date that the packers and movers are scheduled to arrive.</li> </ul>                                                                                                    |
| Counselor Questic<br>Summary                                                                                                    | <ul> <li>Avoid simpling unautriorized items are discovered in the snipment, extra cost will occur.</li> <li>Get rid of unwanted items because they only add weight.</li> <li>Make sure a designated agent is at the pickup and delivery addresses between 8:00am and 5:00pm on the date that the packers and movers are scheduled to arrive.</li> <li>Please select from the Menu below. Once you have selected the type of shipment to create, an acknowledgement will appear which you must read before continue.</li> </ul>                                                                                                    |
| Counselor Questio<br>Summary<br>ipment<br>Create New Shipment                                                                                                    | <ul> <li>Avoid simpling unautriorized items are discovered in the snipment, extra cost will occur.</li> <li>Get rid of unwanted items because they only add weight.</li> <li>Make sure a designated agent is at the pickup and delivery addresses between 8:00am and 5:00pm on the date that the packers and movers are scheduled to arrive.</li> <li>Please select from the Menu below. Once you have selected the type of shipment to create, an acknowledgement will appear which you must read before continue.</li> <li>Type Of Shipment Brief Description</li> </ul>                                                                                                    |
| Counselor Questic<br>Summary<br>hipment<br>Create New Shipment<br>Current Supprents                                                                                                    | <ul> <li>Avoid simpling unautriorized items. If unautriorized items are discovered in the snipment, extra cost will occur.</li> <li>Get rid of unwanted items because they only add weight.</li> <li>Make sure a designated agent is at the pickup and delivery addresses between 8:00am and 5:00pm on the date that the packers and movers are scheduled to arrive.</li> <li>Please select from the Menu below. Once you have selected the type of shipment to create, an acknowledgement will appear which you must read before continue type of Shipment</li> <li>Brief Description</li> <li>Huge hold Goods</li> <li>TDY order that may be legally accepted and transported by an authorized commercial transporter.</li> </ul>                                                                                                    |
| Additional Informa<br>Counselor Questic<br>Summary<br>ipment<br>Create New Shipment<br>Current Smpments                                                                                                    | <ul> <li>Avoid simpling unautronized items are discovered in the snipment, extra cost will occur.</li> <li>Get rid of unwanted items because they only add weight.</li> <li>Make sure a designated agent is at the pickup and delivery addresses between 8:00am and 5:00pm on the date that the packers and movers are scheduled to arrive.</li> <li>Please select from the Menu below. Once you have selected the type of shipment to create, an acknowledgement will appear which you must read before continue</li> <li>Type Of Shipment</li> <li>Brief Description</li> <li>HHG</li> <li>Household Goods</li> <li>Items associated with home and all personal effects belonging to member and dependents on the effective date of the member's or TDY order that may be legally accepted and transported by an authorized commercial transporter.</li> <li>That part of the member's prescribed weight allowance of household goods that is not carried free on a ticket used for personal</li> </ul>                                                                                                    |
| Additional Informa<br>Counselor Questic<br>Summary<br>ipment<br>Create New Shipment<br>Current supments<br>1-HHG<br>ents                                                                                                    | <ul> <li>Avoid simpling unauthorized items are discovered in the snipment, extra cost will occur.</li> <li>Get rid of unwanted items because they only add weight.</li> <li>Make sure a designated agent is at the pickup and delivery addresses between 8:00am and 5:00pm on the date that the packers and movers are scheduled to arrive.</li> <li>Please select from the Menu below. Once you have selected the type of shipment to create, an acknowledgement will appear which you must read before continue</li> <li>Type Of Shipment</li> <li>Brief Description</li> <li>HHG</li> <li>Household Goods</li> <li>Unaccompanied<br/>Baggage</li> <li>UB</li> <li>Wake sure a designated agent is at the pickup and delivery addresses between 8:00am and 5:00pm on the date that the packers and movers are scheduled to arrive.</li> </ul>                                                                                                    |
| Additional Informa<br>Counselor Questic<br>Summary<br>ipment<br>Create New Shipmen<br>Corrent Suppments<br>1-HHG<br>ents<br>14000 lbs.<br>a PCS:10010 lbs.                                                                                                    | <ul> <li>Avoid simpling unauthorized items are discovered in the snipment, extra cost will occur.</li> <li>Get rid of unwanted items because they only add weight.</li> <li>Make sure a designated agent is at the pickup and delivery addresses between 8:00am and 5:00pm on the date that the packers and movers are scheduled to arrive.</li> <li>Please select from the Menu below. Once you have selected the type of shipment to create, an acknowledgement will appear which you must read before continue</li> <li>Type Of Shipment</li> <li>Brief Description</li> <li>HHG</li> <li>Household Goods</li> <li>Unaccompanied<br/>Baggage</li> <li>Non-Temporary</li> <li>The release from the storage facility of long-term storage on official military orders.</li> </ul>                                                                                                    |
| Additional Informa<br>Counselor Questic<br>Summary<br>ipment<br>Create New Shipmen<br>Current Supments<br>1-HHG<br>ents<br>14000 lbs.<br>g PCS:10010 lbs.<br>1375 lbs.                                                                                                    | <ul> <li>Avoid simpling unauthorized items are discovered in the snipment, extra cost will occur.</li> <li>Get rid of unwanted items because they only add weight.</li> <li>Make sure a designated agent is at the pickup and delivery addresses between 8:00am and 5:00pm on the date that the packers and movers are scheduled to arrive.</li> <li>Please select from the Menu below. Once you have selected the type of shipment to create, an acknowledgement will appear which you must read before continue</li> <li>Type Of Shipment</li> <li>Brief Description</li> <li>Hug</li> <li>Hug</li> <li>Husehold Goods</li> <li>Unaccompanied<br/>Baggage</li> <li>NTSP</li> <li>Non-Temporary<br/>Storage Release</li> <li>The release from the storage facility of long-term storage on official military orders.</li> </ul>                                                                                                    |
| Additional Informa<br>Counselor Questic<br>Summary<br>ipment<br>Create New Shipment<br>Current Supments<br>1-HHG<br>ents<br>14000 lbs.<br>g PCS:10010 lbs.<br>1375 lbs.<br>g UB: 1375 lbs.<br>inks                                                                                                    | <ul> <li>Avoid simpling unauthorized items are discovered in the snipment, extra cost will occur.</li> <li>Get rid of unwanted items because they only add weight.</li> <li>Make sure a designated agent is at the pickup and delivery addresses between 8:00am and 5:00pm on the date that the packers and movers are scheduled to arrive.</li> <li>Please select from the Menu below. Once you have selected the type of shipment to create, an acknowledgement will appear which you must read before continue type of Shipment</li> <li>Brief Description</li> <li>Hug</li> <li>Hug</li> <li>Hug</li> <li>Hug</li> <li>Hug</li> <li>Unaccompanied Baggage</li> <li>Will the shipment selected from the bulk of the Household Goods and usually is transported by expedited mode because it's needed immediately or soon after arrival at destination interim pending arrival of the major portion of the household goods.</li> <li>Will the shipment selected above be created as a Personally Procured Move(PPM)?</li> </ul>                                                                                                    |
| Additional Informa<br>Counselor Questic<br>Summary<br>igment<br>Create New Shipment<br>Current supments<br>1-HHG<br>ents<br>14000 lbs.<br>g PCS:10010 lbs.<br>1375 lbs.<br>g UB: 1375 lbs.<br>mks                                                                                                    | <ul> <li>Avoid simpling undufforized items, if undufforized items are discovered in the snipment, extra cost will occur.</li> <li>Get rid of unwanted items because they only add weight.</li> <li>Make sure a designated agent is at the pickup and delivery addresses between 8:00am and 5:00pm on the date that the packers and movers are scheduled to arrive.</li> <li>Please select from the Menu below. Once you have selected the type of shipment to create, an acknowledgement will appear which you must read before continue in the snipment.</li> <li>Please select from the Menu below. Once you have selected the type of shipment to create, an acknowledgement will appear which you must read before continue in the snipment.</li> <li>Please select from the Menu below. Once you have selected the type of shipment to create, an acknowledgement will appear which you must read before continue in the snipment.</li> <li>Please select from the Menu below. Once you have selected the type of shipment to create, an acknowledgement will appear which you must read before continue in the snipment.</li> <li>Please select from the Menu below. Once you have selected the type of shipment to create, an acknowledgement will appear which you must read before continue in the snipment.</li> <li>Please select from the Menu below. Once you have selected the type of shipment to create, an acknowledgement will appear which you must read before continue in the snipment selected and transported by an authorized commercial transporter.</li> <li>PHHG</li> <li>PHHG</li> <li>Household Goods</li> <li>Intern associated with home and all personal effects belonging to member and dependents on the effective date of the member's travel; it is separated from the bulk of the Household Goods and usually is transported by expedited mode because it's needed immediately or soon after arrival at destination interim pending arrival of the major portion of the household goods.</li> <li>Non-Temporary</li> <li>Stor</li></ul> |
| Additional informa<br>Counselor Questic<br>Summary<br>ipment<br>Create New Shipmen<br>Current supments<br>1-HHG<br>ents<br>14000 lbs.<br>g PCS:10010 lbs.<br>1375 lbs.<br>g UB: 1375 lbs.<br>inks<br>ens<br>Brochures                                                                                                    | <ul> <li>Avoid simpling unautionized items, if unautionized items are alsovered in the snipment, extra cost will occur.</li> <li>Get rid of unwanted items because they only add weight.</li> <li>Make sure a designated agent is at the pickup and delivery addresses between 8:00am and 5:00pm on the date that the packers and movers are scheduled to arrive.</li> <li>Please select from the Menu below. Once you have selected the type of shipment to create, an acknowledgement will appear which you must read before continue in the social of the member's preserved and transported by an authorized commercial transporter.</li> <li>HHG</li> <li>HHG</li> <li>Household Goods</li> <li>Items associated with home and all personal effects belonging to member and dependents on the effective date of the member's or TDY order that may be legally accepted and transported by an authorized commercial transporter.</li> <li>That part of the member's prescribed weight allowance of household goods that is not carried free on a ticket used for personal travel; it is separated from the bulk of the Household Goods and usually is transported by expedited mode because it's needed immediately or soon after arrival at destination interim pending arrival of the major portion of the household goods.</li> <li>NTSB</li> <li>Non-Temporary Storage Release</li> <li>The release from the storage facility of long-term storage on official military orders.</li> <li>Will the shipment selected above be created as a Personally Procured Move(PPM)?</li> </ul>                                                                                                    |
| Additional informa<br>Counselor Questic<br>Summary<br>ipment<br>Create New Shipmen<br>Current supments<br>14000 lbs.<br>g PCS:10010 lbs.<br>1375 lbs.<br>g UB: 1375 lbs.<br>g UB: 1375 lbs.<br>inks<br>ons<br>Brochures                                                                                                    | <ul> <li>Avoid simpling unadhorized items. In unadhorized items are discovered in the shiphent, extra Cost Will Occur.</li> <li>Get rid of unwanted items because they only add weight.</li> <li>Make sure a designated agent is at the pickup and delivery addresses between 8:00am and 5:00pm on the date that the packers and movers are scheduled to arrive.</li> <li>Please select from the Menu below. Once you have selected the type of shipment to create, an acknowledgement will appear which you must read before continue to reate, an acknowledgement will appear which you must read before continue they of Shipment Brief Description</li> <li>HHG</li> <li>Husehold Goods</li> <li>Unaccompanied Baggage</li> <li>NnTSB</li> <li>Non-Temporary Storage Release</li> <li>Will the shipment selected above be created as a Personally Procured Move(PPM)?</li> <li>Yes</li> <li>Yes</li> <li>Next &gt;&gt;</li> <li>Yes</li> <li>Ac</li> </ul>                                                                                                    |
| Additional informa<br>Counselor Questic<br>Summary<br>ipment<br>Create New Shipmen<br>Current supments<br>14000 lbs.<br>g PCS:10010 lbs.<br>1375 lbs.<br>g UB: 1375 lbs.<br>inks<br>ons<br>Brochures                                                                                                    | <ul> <li>Avoid simpling unautholized items. It unauthorized items are discovered in the shiphient, extra cost will occur.</li> <li>Avoid simpling unautholized items. It unauthorized items are discovered in the shiphient, extra cost will occur.</li> <li>Make sure a designated agent is at the pickup and delivery addresses between 8:00am and 5:00pm on the date that the packers and movers are scheduled to arrive.</li> <li>Please select from the Menu below. Once you have selected the type of shiphient to create, an acknowledgement will appear which you must read before continue the movement of the member's prescribed with home and all personal effects belonging to member and dependents on the effective date of the member's or TDY order that may be legally accepted and transported by an authorized commercial transporter.</li> <li>HHG</li> <li>HHG</li> <li>Household Goods</li> <li>Items associated with home and all personal effects belonging to member and dependents on the effective date of the member's or TDY order that may be legally accepted and transported by an authorized commercial transporter.</li> <li>HHG</li> <li>HHG</li> <li>HHG</li> <li>Household Goods</li> <li>Items associated from the bulk of the Household Goods and usually is transported by expedited mode because it's needed immediately or soon after arrival at destination interim pending arrival of the major portion of the household goods.</li> <li>Non-Temporary</li> <li>The release from the storage facility of long-term storage on official military orders.</li> <li>Will the shipment selected above be created as a Personally Procured Move(PPM)?</li> <li>Yes</li> <li>Yes</li> <li>Yes</li> <li>Yes</li> <li>Yes</li> <li>Yes</li> <li>Yes</li> </ul>                                                                                                    |
| Additional informa<br>Counselor Questic<br>Summary<br>ipment<br>Create New Shipment<br>Current Supments<br>14000 lbs.<br>g PCS:10010 lbs.<br>1375 lbs.<br>g UB: 1375 lbs.<br>g UB: 1375 lbs.<br>g UB: 1375 lbs.<br>mks<br>ons<br>Brochures                                                                                                    | <ul> <li>Avoid simpling unaddronzed items. In unautonized items are discovered in the snipflieft, extra cost will occur.</li> <li>Make sure a designated agent is at the pickup and delivery addresses between 8:00am and 5:00pm on the date that the packers and movers are scheduled to arrive.</li> <li>Please select from the Menu below. Once you have selected the type of shipment to create, an acknowledgement will appear which you must read before continue the member's or Type Of Shipment</li> <li>Brief Description</li> <li>Hug</li> <li>Husehold Goods</li> <li>Items associated with home and all personal effects belonging to member and dependents on the effective date of the member's or TDY order that may be legally accepted and transported by an authorized commercial transporter.</li> <li>UB</li> <li>Unaccompanied<br/>Baggage</li> <li>NTSR</li> <li>Non-Temporary</li> <li>The release from the storage facility of long-term storage on official military orders.</li> <li>Will the shipment selected above be created as a Personally Procured Move(PPM)?</li> <li>Yes</li> <li>Yes</li> <li>Next &gt;&gt;</li> <li>Q</li> <li>Yes</li> <li>Next &gt;&gt;</li> <li>Q</li> <li>Yes</li> <li>Yes</li> <li>At.</li> </ul>                                                                                                    |
| Additional moma<br>Counselor Questic<br>Summary<br>ipment<br>Create New Shipment<br>Current supments<br>14000 lbs.<br>g PCS:10010 lbs.<br>1375 lbs.<br>g UB: 1375 lbs.<br>g UB: 1375 lbs.<br>inks<br>ons<br>Brochures<br>counseling office near you<br>Estimator<br>ry / Adronyms                                                                                                    | <ul> <li>Avoid simpling unautorized items, if unautorized items, are discovered in the sniphelit, extra cost will occur.</li> <li>A wake sure a designated agent is at the pickup and delivery addresses between 8:00am and 5:00pm on the date that the packers and movers are scheduled to arrive.</li> <li>Please select from the Menu below. Once you have selected the type of shipment to create, an acknowledgement will appear which you must read before continue Type Of Shipment Brief Description         <ul> <li>Hug</li> <li>Hug</li> <li>Household Goods</li> <li>Rems associated with home and all personal effects belonging to member and dependents on the effective date of the member's or the sociated with any be legally accepted and transported by an authorized commercial transporter.</li> <li>That part of the member's prescribed weight allowance of household goods that is not carried free on a ticket used for personal travel; it is separated from the storage facility of long-term storage on official military orders.</li> <li>Non-Temporary</li> <li>The release from the storage facility of long-term storage on official military orders.</li> </ul> </li> <li>Will the shipment selected above be created as a Personally Procured Move(PPM)?</li> <li>Yes</li> <li>Yes</li> <li>Yes</li> <li>Yes</li> <li>Yes</li> <li>Yes</li> <li>Yes</li> <li>Yes</li> <li>Yes</li> </ul>                                                                                                    |
| Additional informa<br>Counselor Questic<br>Summary<br>ipment<br>Create New Shipment<br>Current Supments<br>14000 lbs.<br>1375 lbs.<br>1375 l | <ul> <li>Avons simpling unautorized items are discovered in the simplified, extra cost will occur.</li> <li>Hake sure a designated agent is at the pickup and delivery addresses between 8:00am and 5:00pm on the date that the packers and movers are scheduled to arrive.</li> <li>Please select from the Menu below. Once you have selected the type of shipment to create, an acknowledgement will appear which you must read before continue trype of Shipment</li> <li>Brief Description</li> <li>Hing</li> <li>Household Goods</li> <li>Items associated with home and all personal effects belonging to member and dependents on the effective date of the member's or To Vorder that may be legally accepted and transported by an authorized commercial transported.</li> <li>UB</li> <li>UB</li></ul>                                                                                                    |
| Additional informa<br>Counselor Questic<br>Summary<br>ignment<br>Create New Shipment<br>Current supments<br>14000 lbs.<br>g PCS:10010 lbs.<br>1375 lbs.<br>g UB: 1375 lbs.<br>inks<br>ons<br>Brochures<br>counseling office near you<br>Estimator<br>ry / Acronyms                                                                                                    | <ul> <li>Avons anipping unautorized items, if unautorized items are associated in the sniphent, extra cost will occur.</li> <li>A wake sure a designated agent is at the pickup and delivery addresses between 8:00am and 5:00pm on the date that the packers and movers are scheduled to arrive.</li> <li>Please select from the Menu below. Once you have selected the type of shipment to create, an acknowledgement will appear which you must read before continue type of shipment</li> <li>Please select from the Menu below. Once you have selected the type of shipment to create, an acknowledgement will appear which you must read before continue type of shipment</li> <li>Please select from the Menu below. Once you have selected the type of shipment to create, an acknowledgement will appear which you must read before continue type of shipment</li> <li>Please select from the Menu below. Once you have selected the type of shipment to create, an acknowledgement will appear which you must read before continue type of shipment</li> <li>Please select from the Menu below. Once you have selected the type of shipment to create, an acknowledgement will appear which you must read before continue type of shipment</li> <li>Please select from the Menu below. Once you have selected the type of shipment determine a sociated with home and all personal effects belonging to member and dependents on the effective date of the member's or TDY order that may be legally accepted and transported by an authorized commercial transporter.</li> <li>That part of the member's personal transported by an authorized terms are checked by a sociated instantion interim pending arrival of the major portion of the household goods.</li> <li>Nutss</li> <li>Nutss</li> <li>Non-Temporary</li> <li>The release from the storage facility of long-term storage on official military orders.</li> <li>Will the shipment selected above be created as a Personally Procured Move(PPM)? I</li> <li>Question to the type of shipme</li></ul> |
| Counselor Questio<br>Summary<br>Informent<br>Create New Shipment<br>Create New Shipment<br>Create New Shipments<br>Create New Shipments<br>Create New Shipments<br>Create New Shipments<br>Create New Shipments<br>Create New Shipments<br>Create New Shipments<br>(14000 lbs.<br>14000 lbs.<br>14000 lbs.<br>1375 lbs.<br>1375 lbs.                         | <ul> <li>Avoid simplify unauthorized items, are alsocored in the simplifier, extra cost will occur.</li> <li>A while star a designated agent is at the pickup and delivery addresses between 8:00am and 5:00pm on the date that the packers and movers are scheduled to arrive.</li> <li>Please select from the Menu below. Once you have selected the type of shipment to create, an acknowledgement will appear which you must read before continue type of Shipment Bird Description</li> <li>HHG</li> <li>Huse bird Description</li> <li>Huse bird Description</li> <li>Huse bird Description</li> <li>Huse bird of unavailable and all personal effects belonging to member and dependents on the effective date of the member's prescripted weight allowance of household goods that is not carried free on a ticket used for presonal travely it is separated from the bulk of the Household Goods and usually is transported by expedited mode because its needed immediately or soon after arrival at destination interim pending arrival of the major portion of the household goods.</li> <li>NT55</li> <li>Non-Temporary</li> <li>The release from the storage facility of long-term storage on official military orders.</li> <li>Will the shipment selected above be created as a Personally Procured Move(PPM)?</li> <li>Cick on create new shipment</li> <li>Select the type of shipment you want to create</li> <li>Select "no" unless creating a personally procured moved aka DITY</li> <li>Click next</li> </ul>                                                                                                    |

▲ 🎼 🛱 🕩 1:58 PM 4/14/2015

W >

P

📀 🙋 😫 🚍 💌 😫 🗐

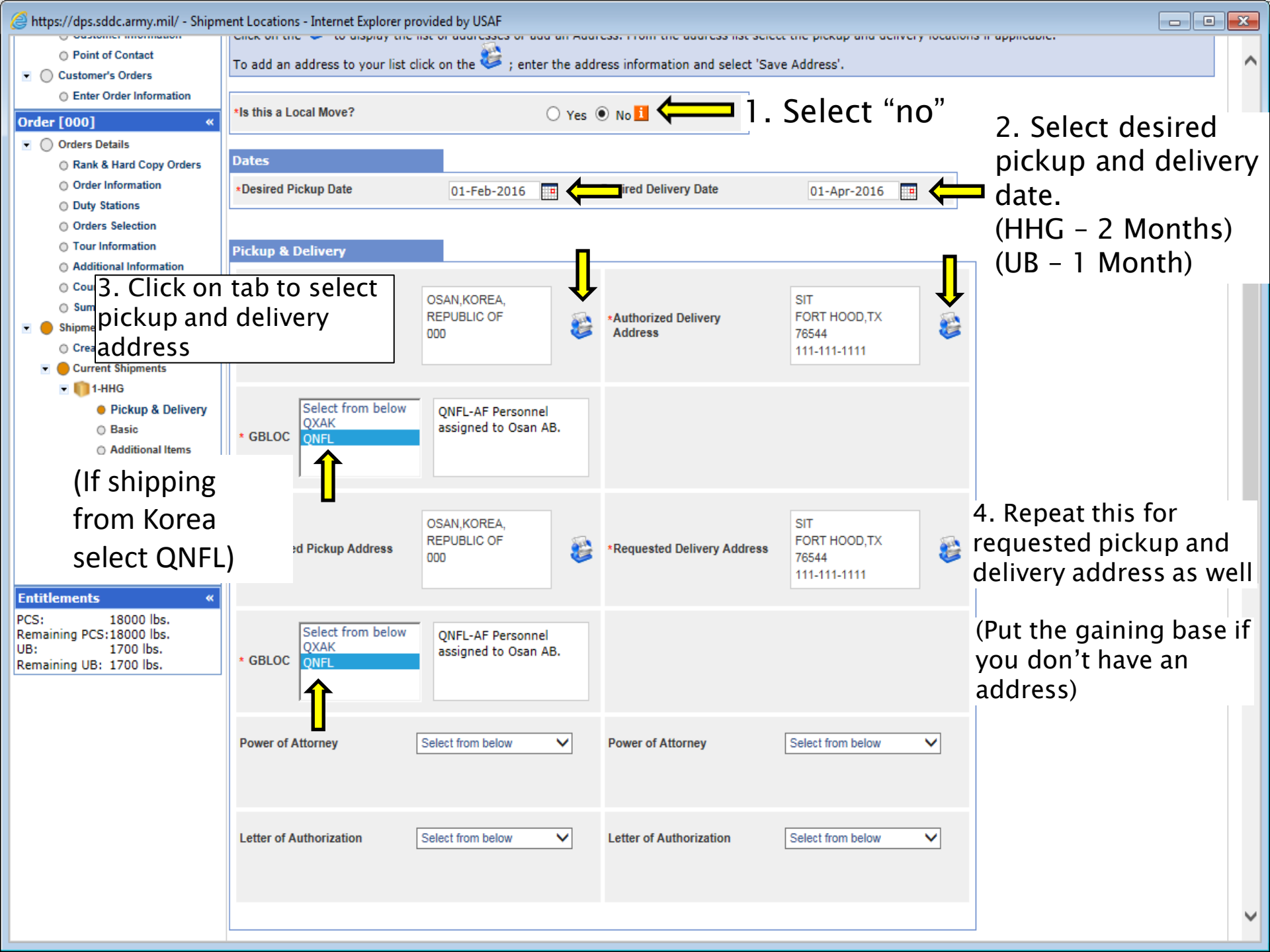

| Attps://dps.sddc.army.mil/ - Shipm | nent Locations - Internet Explorer p       | provided by USAF  |                         |                   |    |                                            |
|------------------------------------|--------------------------------------------|-------------------|-------------------------|-------------------|----|--------------------------------------------|
|                                    |                                            |                   |                         |                   |    |                                            |
| 1.                                 | Power of Attorney                          | Select from below | Power of Attorney       | Select from below | 1. | If using a POA use<br>the drop downs to    |
|                                    | Letter of Authorization                    | Select from below | Letter of Authorization | Select from below |    | information.                               |
|                                    |                                            |                   |                         |                   | 2. | Enter contact                              |
| 2.                                 | In-Transit/Emergency Con                   | tact Information  |                         |                   |    | information that you                       |
|                                    | * In-Transit/Emergency Contact Information |                   |                         |                   |    | can be reached at<br>while in between      |
| 3.                                 | Additional locations                       |                   |                         |                   |    | duty stations.                             |
|                                    |                                            |                   |                         |                   |    | ,                                          |
|                                    | Pickup 1                                   | +                 | Delivery 1              | +                 | 3. | Only use additional pick up if location is |
|                                    | Pickup 2                                   |                   | Delivery 2              | •                 |    | local                                      |
|                                    |                                            |                   |                         |                   | 4. | For releasing/                             |
| 4.                                 | Releasing & receiving agen                 | ts                |                         |                   |    | receiving agent use                        |
|                                    | Releasing                                  | Select from below | Receiving               | Select from below |    | dropdowns to<br>indicate another           |
|                                    |                                            |                   |                         |                   |    | person that will                           |
|                                    |                                            |                   | < Previous N            | lext >>           |    | release/ receive your goods                |

- • **×**